TO: EPSON 愛用者

FROM: EPSON 客服中心

主題敘述:原廠連續供墨印表機 M200 在 WINDOWS 8/8.1 系統下,如何提高列印 速度

步驟1、進入開機畫面後,請點選「桌面」方塊磚切換至桌面。

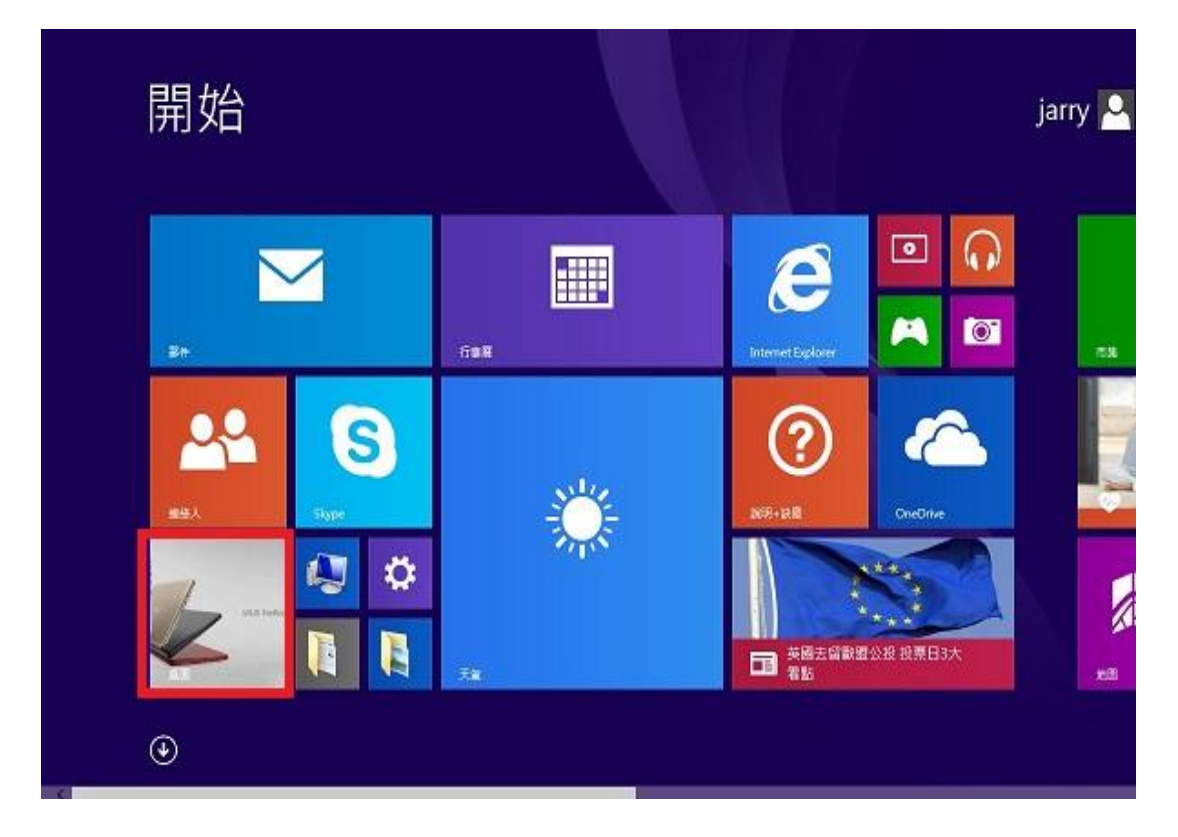

步驟 2、再點選左下角「視窗」功能後同時按滑鼠右鍵,再點選「控制台」功能, 並進入「裝置和印表機」功能。

| <b>資</b> 源 | 回收筒 L210_WW Epson Easy<br>Photo Print |     |
|------------|---------------------------------------|-----|
|            | 2<br>程式和功能(F)<br>行動中心(B)              |     |
| Ve         | 電源選項(O)<br>事件檢視器(V)                   |     |
|            | <b>糸統(Υ)</b><br>裝置管理員(M)              |     |
|            | 網路連線(W)<br>磁碟管理(K)                    |     |
|            | ====================================  |     |
|            | 命令提示字元 (系統管理員)(A)                     |     |
|            | 工作管理員(T)                              |     |
|            | 控制台(P)                                |     |
| Ru         | 檔案總管(E)                               |     |
|            | 搜尋(S)                                 |     |
|            | 執行(R)                                 |     |
| qq         | 關機或登出(U) 〉                            |     |
|            | 卓面(D)                                 |     |
|            |                                       | o 🔊 |

步驟3、選擇驅動程式例:M200,並按下右鍵進入「列印喜好設定」功能。

|                                                        | 音效 🕨 裝置和印表機 🕨               |                       |                |                             |  |
|--------------------------------------------------------|-----------------------------|-----------------------|----------------|-----------------------------|--|
| 檔案(F) 編輯(E) 檢視(V) 工具(T<br>EPSON Easy Photo Print ▼ @ 列 | ) 說明(H)<br>印                |                       |                |                             |  |
| 新増裝置 新増印表機 查看                                          | 列印工作 列印伺服器內容 移降             | 余裝置                   |                |                             |  |
| 印表機和傳真 (94)                                            |                             |                       |                |                             |  |
| EPSON AL-C1700                                         | 🖶 EPSON L355 Series         | EPSON LQ-2180C ES     | SC/P2 🝏 I      | EPSON TX320 WorkForce320 Se |  |
| EPSON AL-C1750N                                        | 🖶 EPSON L360 Series         | EPSON LW-600P         | 🤹 i            | SEPSON TX510FN Series       |  |
| EPSON AL-C1750W                                        | 🖶 EPSON L365 Series         | 🖶 EPSON LW-600P (複    | 件1) 📫          | 🗯 EPSON WF-2530 Series      |  |
| EPSON AL-CX17NF-00000                                  | 📣 EPSON L455 Series         | 🖶 EPSON M200 Series   |                | EPSON WE-2630 Series        |  |
| EPSON AL-CX37 P6                                       | 🟚 EPSON L550 Series         | EPSON NX130 T         | 查看列印工作(E)      | ) Series                    |  |
| EPSON AL-M200DN PCL 6                                  | EPSON L605 Series           | EPSON SC-P400         |                | ) Series                    |  |
| 🖶 EPSON AL-M200DN PS3                                  | PSON L655 Series            | 📣 EPSON SC-P800       | 列印喜好設定(G)      | . Series                    |  |
| EPSON AL-M300 Advanced                                 | 🚓 EPSON L800 Series         | 🔜 Epson Stylus CX3    | 印衣(园内音(P)      | ) Series                    |  |
| 🖶 EPSON AL-M1200 Advanced                              | Series EPSON L805 Series    | 层 EPSON Stylus CX     | 建立捷徑(S)        | L Series                    |  |
| EPSON AL-M1400                                         | 🖶 EPSON L1300 Series        | 📰 Epson Stylus CX5    | XIII II II (0) | L Series (FAX)              |  |
| 🖼 EPSON AL-M2010 Advanced                              | EPSON L1800 Series          | 🗢 EPSON Stylus Pho    | 疑難排解(T)        | .03 Series                  |  |
| 🖼 EPSON DLQ-3500C ESC/P2                               | EPSON LASER EPL-N2500       | 📰 Epson Stylus Pho    | 移除裝置(V)        | 203 206 Series              |  |
| 🖶 EPSON EPL-5900L Advanced                             | 层 EPSON LQ-300+ /II ESC/P 2 | 🚍 Epson Stylus Pho    | 内容(R)          |                             |  |
| 🖼 Epson EPL-6200L                                      | EPSON LQ-300+II ESC/P2      | 🗯 EPSON Stylus Photo  | N2000 001      | eries                       |  |
| 层 EPSON EPL-6200L Advanced                             | EPSON LQ-310 ESC/P2         | 🖶 EPSON Stylus Pro 96 | 00 👝 🛛         | EPSON3745FA (XP-700 Series) |  |

-----

## 步驟4、選擇「維護」。

| 新增/移际旗說值          | 文件大小                      | A4 210 x 297                       | mm 🔻                  |  |  |
|-------------------|---------------------------|------------------------------------|-----------------------|--|--|
| "件-快速             |                           | 2011                               | A4 210 x 297 mm       |  |  |
| (件-標準品質<br>(件-高品質 | 列印方向                      | <ul> <li>直印</li> <li>横印</li> </ul> |                       |  |  |
| 5件-二合一            | 紙張種類                      | plain papers -                     |                       |  |  |
|                   | 品質選項                      | 標準                                 |                       |  |  |
|                   | 版面配置                      | 鋼閉                                 | ▼ 排列方式                |  |  |
|                   | 份數 1                      | ★ 逐份列印                             | 〔33 〔22 〔11<br>☑ 反序列印 |  |  |
|                   | ■ 列印預視<br>■ 工作配署Lite      |                                    | 🕅 靜音棋式                |  |  |
|                   | hx 山山に直<br>份數 1<br>同初にの変現 | 991月7日<br>一一<br>逐份列印               | ▼ 排門切 33 22 ▼ 反序列印    |  |  |

步驟 5、選擇「高速拷貝/永遠以 RAW 資料格式佇列/整頁解譯模式/當作點陣圖 列印」。

| I階設定<br>設定<br>□ 高速拷貝<br>□ 開気 TOTO 10<br>表機監控程式3                |                                |        |     |   |         |            |       |
|----------------------------------------------------------------|--------------------------------|--------|-----|---|---------|------------|-------|
| 一分隔頁                                                           |                                |        |     |   |         | L          |       |
| <ul> <li>示遠以</li> <li>整頁解</li> <li>當作點</li> <li>不列印</li> </ul> | RAW資料格式作<br>譯模式<br>陣圖列印<br>空白頁 | 宁列.    |     |   |         |            |       |
| <ul> <li>更改標</li> <li>改善網</li> </ul>                           | 準解析度<br>紋圖案                    |        |     |   |         | 品資訊        |       |
| □永遠使                                                           | 用驅動程式的                         | 紙張來源設定 | Ē   |   |         | 「「「「」」を必要す | F )   |
| 邊界設定                                                           |                                |        |     | _ |         |            | ч<br> |
| Ŧ                                                              | - 300                          | 0      | 300 | 0 | (0.1公釐) | e-支援       |       |
| 左                                                              | - 300                          |        | 300 | 0 | (0.1公釐) | - 套用(A) [  | 說明    |